## 1. Ao informar o dados de entrega, será apresetado as transpotadoras disponivel para o CEP informado.

| Dados para Entrega       |                                |                        |                       |                    |      |  |
|--------------------------|--------------------------------|------------------------|-----------------------|--------------------|------|--|
|                          |                                |                        | <u>D</u> ados Entrega |                    |      |  |
| Cep Entrega*<br>06663055 | Endereco*<br>RUA SEBASTIAO MAM | EDE                    |                       | Numero*            |      |  |
| Compl. Entre             |                                | Municipio*             |                       |                    |      |  |
| Bairro*                  |                                | Uf. Entrega*           |                       | Resp. Recebimento* | <br> |  |
| Calculadora de Frete     |                                |                        |                       |                    |      |  |
| (R\$) Valor Frete Previs | são para Entrega Codigo C      | NPJ Nome Reduzido      | Telefone Contato      | ) E-mail           |      |  |
| 30,00 03/10/             | 2022 000000 4                  | 9474398000863 SANTE CD | 3786701 RODRIG        | 0                  |      |  |

Totoio

## 2. Ao Selecionar a transportadora desejada, o valor do frete será apresentado no campo indicado.

| ancelar Salvar | •             |
|----------------|---------------|
|                | o<br>por Pedi |
|                |               |
|                | 9/09/20<br>al |
| >              | 0,00<br>Ped   |
|                |               |
|                |               |
|                |               |
|                |               |

OBS. É possível alterar o valor, mas caso ele seja inferior ao informado pela calculadora, o atendimento cairá no workflow para aprovação da logística

## 3. Após apertar em SALVAR o sistema irá apresentar uma tela pedindo a confirmação do valor.

|                    |                        |                |           |                                                              |                       |             | Outras Ações 🖕 Cancel |
|--------------------|------------------------|----------------|-----------|--------------------------------------------------------------|-----------------------|-------------|-----------------------|
| Obs. E<br>teste    | Obs. Entrega*<br>teste |                |           | <b>valor do fre</b><br>20,00<br>Frete: 30% = R\$ 7,<br>27,05 | % Frete<br>30,00000 🧼 |             |                       |
| visão para Entrega | Codigo                 | 49474398000863 | SANTIL CD | 3786701                                                      | Não                   | <u>S</u> im |                       |

OBS. É possível informar o valor e a porcentagem do frete, nesse exemplo coloquei **R\$20,00** no campo <u>Valor Frete</u> e **30%** no campo <u>% Frete</u> 4. Após gerar o atendimento, caso o valor do Frete seja inferior ao indicado pela Calculadora, o atendimento ficará pendente no workflow para aprovação.

| 000001          |        | WORKFLOW DE PEDIDOS - Atendimento: AAAW98 |                                       |        |                 |           |               |                                       |          | 2 - Nã     |
|-----------------|--------|-------------------------------------------|---------------------------------------|--------|-----------------|-----------|---------------|---------------------------------------|----------|------------|
|                 | Filial | Seq                                       | Descricao                             | Status | Grupo Aprovacao | Aprovador | Justificativa | A                                     |          | 2 - 114    |
| Link Pagamen    | 8000   | 04                                        | VALOR MINIMO P/RESERVA TECNICA        | ОК     | GER VENDAS      |           |               |                                       |          | Tp Liber   |
|                 | 8000   | 06                                        | CONDICAO DE PAGTO. PARCELADO          | ОК     | GER VENDAS      |           |               |                                       |          | 2 - Lib    |
|                 | 8000   | 07                                        | VENDA PARA EXPORTACAO                 | ОК     | GER VENDAS      |           |               |                                       |          |            |
|                 | 8000   | 08                                        | PROD.ENCOMENDA CADASTRO COMPRA        | ОК     | COMPRAS         |           |               |                                       |          |            |
| Entrega         | 8000   | 10                                        | P.DE ENTREGA INFERIOR 48 HORAS        | ОК     | GER VENDAS      |           |               |                                       |          | Dt. Entre  |
| 2 - Retirando   | 8000   | 11                                        | PED. FATURAMENTO VENDA FUTURA         | ОК     | GER VENDAS      |           |               |                                       |          |            |
|                 | 0008   | 13                                        | CLIENTE COM TITULO EM ATRASO          | ОК     | FINANCEIRO      |           |               |                                       |          |            |
| Condicão        | 8000   | 14                                        | LIMITE DE CREDITO INSUFICIENTE        | ОК     | FINANCEIRO      |           |               |                                       |          | Markup     |
| condição        | 0008   | 15                                        | CLIENTE DO PEDIDO ESTA INATIVO        | ОК     | FINANCEIRO      |           |               |                                       |          | Markup     |
| 001 C           | 8000   | 16                                        | ALERTA CLIENTE COM RISCO = E          | ОК     | FINANCEIRO      |           |               |                                       |          |            |
|                 | 0008   | 17                                        | DEPOSITO/BNDES/TED/DOC/LINK/PI        | ОК     | FINANCEIRO      |           |               |                                       | Entrega? | Data Entre |
|                 | 8000   | 19                                        | PEDIDO MINIMO P/ENTREGA R\$ 200       | ОК     | GER VENDAS      |           |               |                                       |          |            |
| 50 DP1 25X12 CZ | 0008   | 22                                        | REVISAO DE MARGEM                     | ОК     | COMPRAS         |           |               |                                       | Entrega  | 03/10/202  |
|                 | 8000   | 23                                        | SOL.COMPRAS (COMPRADOR)               | ОК     | COMPRAS         |           |               |                                       |          |            |
|                 | 8000   | 25                                        | CANCELAMENTO SC COMPRAS               | ОК     | COMPRAS         |           |               |                                       |          |            |
|                 | 8000   | 28                                        | BONIFICACAO/AMOSTRA/BRINDE/ENT        | ОК     | FISCAL          |           |               |                                       |          |            |
|                 | 8000   | 29                                        | VENDA FORA DO ESTADO                  | ОК     | FISCAL          |           |               |                                       |          |            |
|                 | 8000   | 30                                        | VENDAS E-COMMERCE                     | ОК     | ECOMMERCE       |           |               |                                       |          |            |
|                 | 0008   | 31                                        | MARK-UP MINIMO 30% FORA DE SP.        | ОК     | GER VENDAS      |           |               |                                       |          |            |
| _               | 0008   | 32                                        | ENTREGA FUTURA                        | ОК     | FINANCEIRO      |           |               |                                       |          |            |
| <b>Г</b>        | 8000   | 33                                        | LINK DE PAGAMENTO                     | ОК     | FINANCEIRO      |           |               |                                       |          |            |
| I               | 8000   | 34                                        | VALOR DE FRETE INFERIOR AO DA         | FRT    | LOGISTICA       |           |               | · · · · · · · · · · · · · · · · · · · |          |            |
| I               | 4      |                                           | · · · · · · · · · · · · · · · · · · · | 1      |                 |           |               | •                                     |          |            |
|                 |        |                                           |                                       |        |                 |           |               |                                       |          |            |
|                 |        |                                           |                                       |        |                 |           |               |                                       | ┿╼┛      |            |

÷ . .